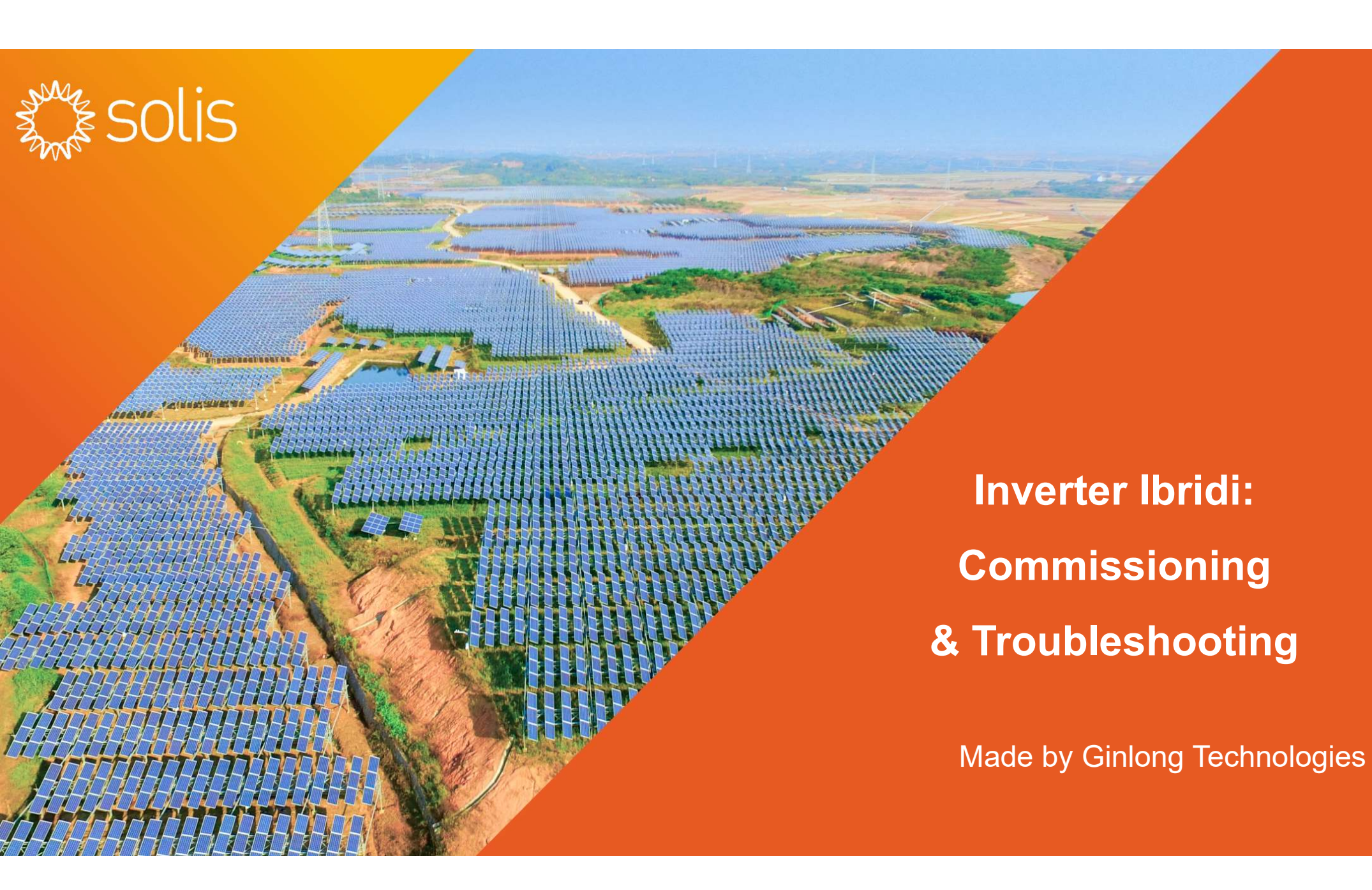

Inverter Ibridi: Commissioning & Troubleshooting

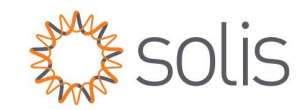

- 1. Introduzione ai prodotti
- 2. Commissioning
- 3. Troubleshooting e procedure per installatori
- 4. Assistenza tecnica

Bankable. Reliable. Local. / Stock Code: 300763.SZ

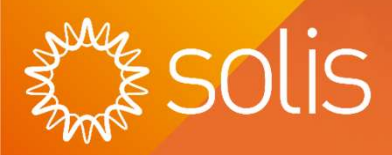

# Introduzione ai prodotti

### Inverter ibridi

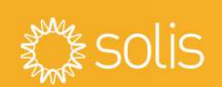

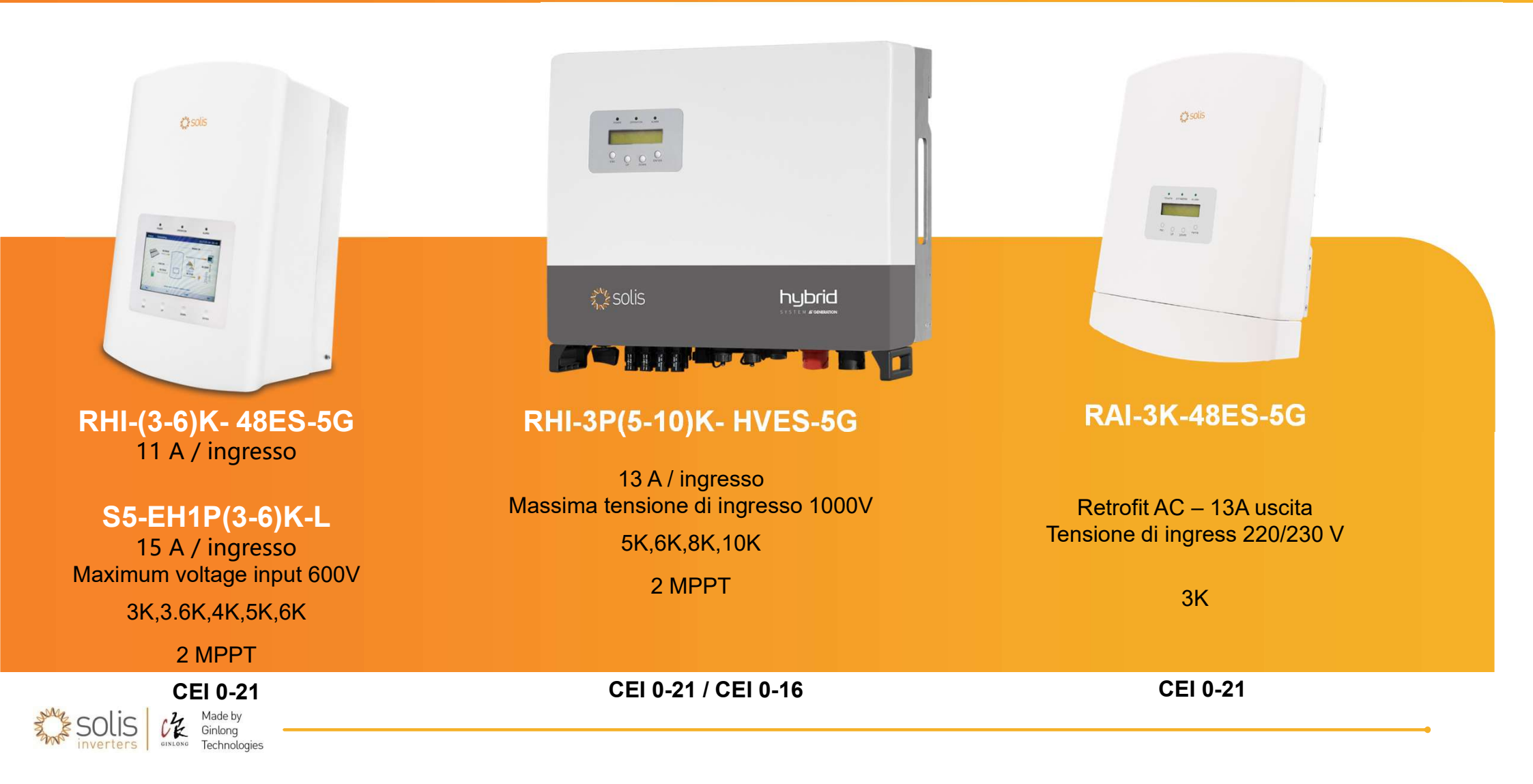

### Solis Residenziale Inverter Ibrido Monofase

#### Parametri tecnici

|                                              | RHI-(3-6)K-48ES-5G & & S5-EH1P(3-6)K-L                         |  |
|----------------------------------------------|----------------------------------------------------------------|--|
| сс                                           |                                                                |  |
| Tensione di attivazione /<br>Intervallo MPPT | 120V attivazione / Intervallo MPPT 90V-520V                    |  |
| Ingresso CC                                  | 2 MPPT indipendenti con 2 ingressi CC, 11A/15A per<br>ingresso |  |
| Batteria                                     |                                                                |  |
| Tipologia batteria                           | Litio o piombo                                                 |  |
| Batteria carica/scarica                      | 62.5A(3kW) per 3K-3.6K/ 100A(5kW) per 4.6K-6K                  |  |
| Rete CA                                      |                                                                |  |
| Potenza di uscita CA                         | Da 3000Wac a 6000Wac, 220V/230V/240V L-N, 50/60Hz              |  |
| Backup CA                                    |                                                                |  |
| Uscita Backup CA                             | 3kW per 3K-3.6K/ 5kW per 4.6K-6K                               |  |
| Tempo di commutazione                        | <20ms                                                          |  |
| Caratteristiche generali                     |                                                                |  |
| Dimensioni & peso                            | 333*505*249 mm / 17kg                                          |  |
| Raffeddamento                                | Ventilazione naturale                                          |  |

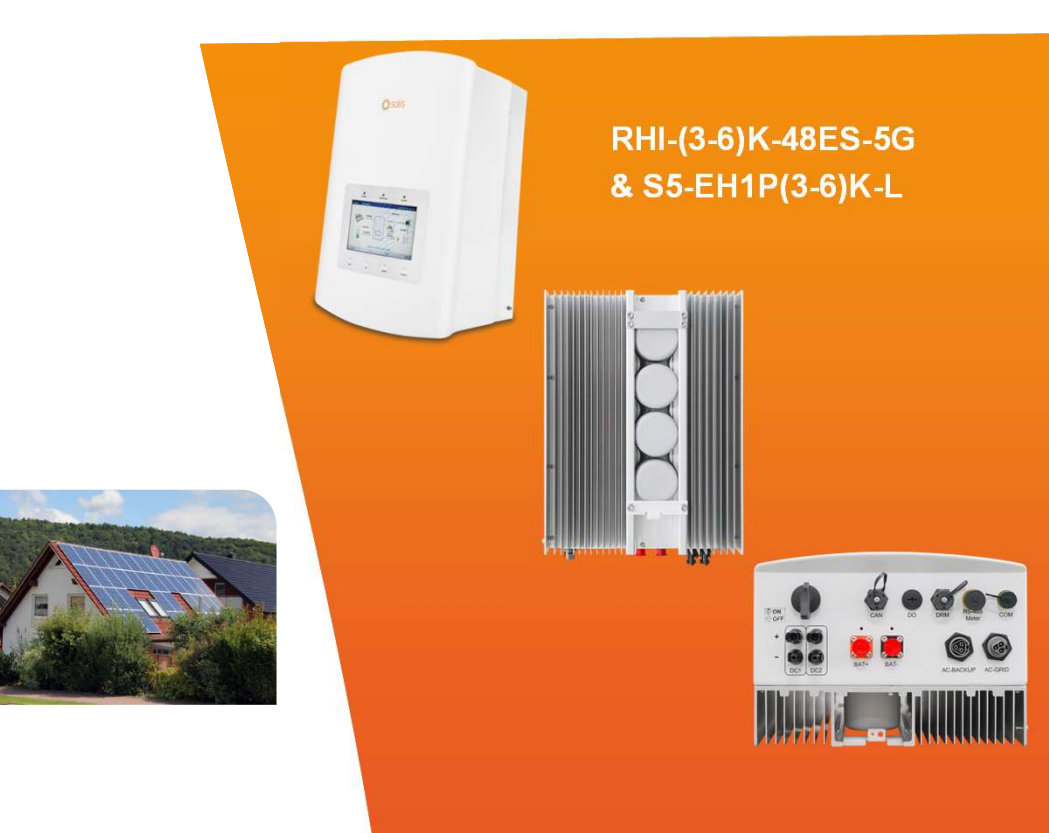

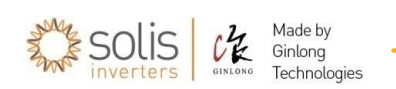

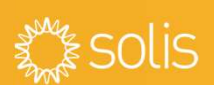

### Solis Residenziale Inverter Ibrido Trifase

### Solis

#### Parametri tecnici

|                                              | RHI-3P(5-10)K-HVES-5G                                          |
|----------------------------------------------|----------------------------------------------------------------|
| CC                                           |                                                                |
| Tensione di attivazione /<br>Intervallo MPPT | 160V attivazione / Intervallo MPPT 200V-850V                   |
| Ingresso CC                                  | 2 MPPT indipendenti con 2/3/4 ingressi CC, 13A per<br>ingresso |
| Batteria                                     |                                                                |
| Tipologia batteria                           | Litio alta tensione (160V-600V)                                |
| Batteria carica/scarica                      | 25A, 5/6/8/10kW                                                |
| Rete CA                                      |                                                                |
| Potenza di uscita CA                         | Da 5000Wac a 10000Wac, 400V 3F, 50/60Hz                        |
| Backup CA                                    |                                                                |
| Uscita Backup CA                             | 5/6/8/10kW                                                     |
| Tempo di commutazione                        | <40ms                                                          |
| Caratteristiche generali                     |                                                                |
| Dimensioni & peso                            | 535*455*181 mm/ 25.1kg                                         |
| Raffeddamento                                | Natural Convection                                             |

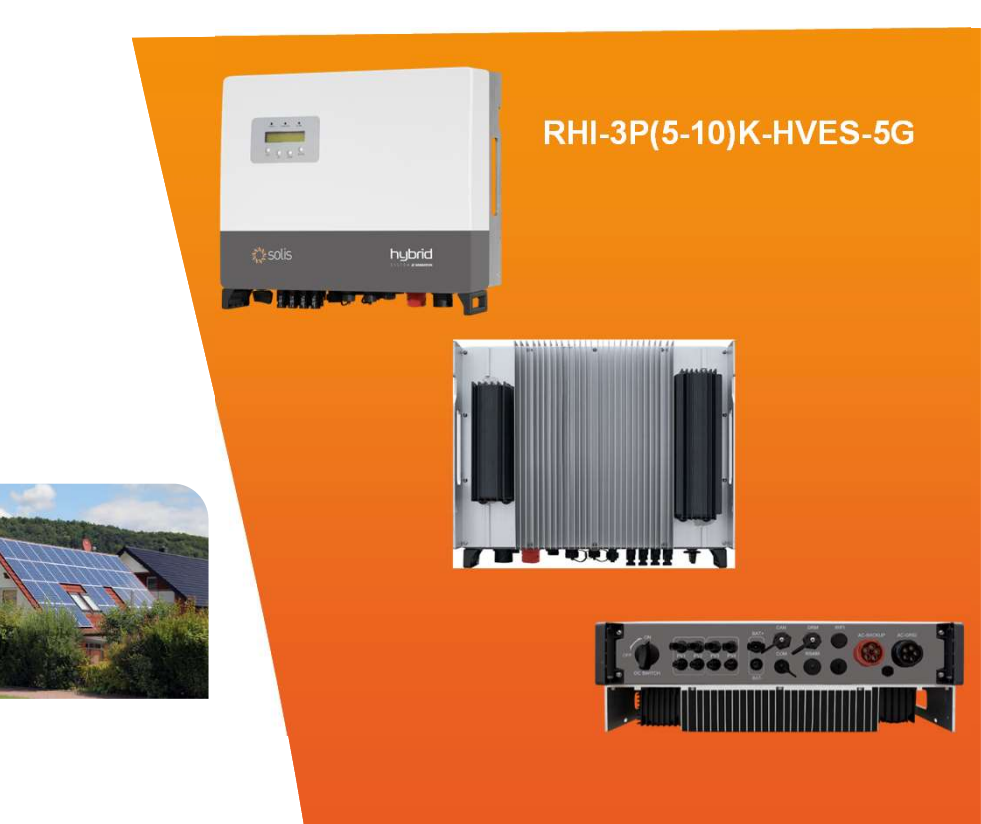

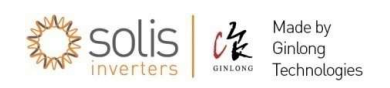

### Batterie certificate con inverter ibridi

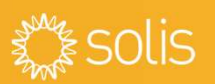

#### RHI-(3-6)K- 48ES-5G S5-EH1P(3-6)K-L RAI-3K-48ES-5G

| Marca   | Pylontech                     | Pylontech      | Pylontech        | Pylontech                 | Pylontech        |
|---------|-------------------------------|----------------|------------------|---------------------------|------------------|
| Modello | US2000/US2000C/<br>Phantoms-S | US3000/US3000C | Force L2 FL4874M | Force L2 FC0048M<br>(BMS) | Force L1 FL48074 |
| arca    | Pylontech                     | LG             | LG               | LG                        | LG               |
| odello  | US5000/5000B                  | Resu 3.3       | Resu 6.5         | Resu 10                   | Resu 12          |
| arca    |                               | 1051100-4      |                  | B4850                     |                  |
|         | UZ Energy                     | L051100-A1     | Dyness           | PowerDepot                | WECO             |
| Iodello |                               |                |                  | PowerBox                  | 5K3-XP-EU        |

#### RHI-3P(5-10)K- HVES-5G

| Marca   | Pylontech          | Pylontech          | Pylontech | Pylontech |
|---------|--------------------|--------------------|-----------|-----------|
| Modello | FH48074 (Force H1) | FH9637M (Force H2) | H48074    | H48050    |

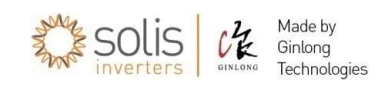

7

### S6, ibridi di nuova generazione

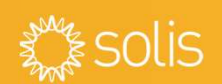

#### S6-EH1P(3-6)K-L

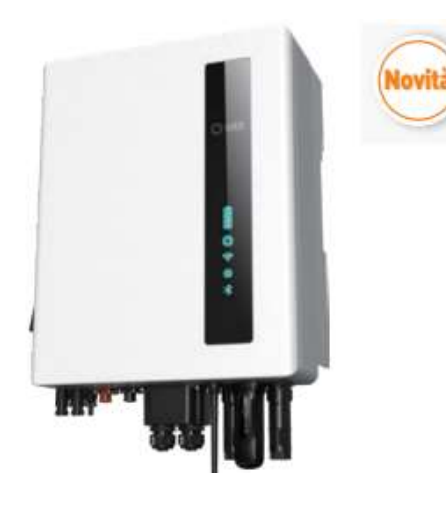

- Corrente di ingresso di stringa 16A
- Fino a 8kW di potenza di Backup
- Parallelabile (coming soon!)

### S6-EH3P(5-10)K-H

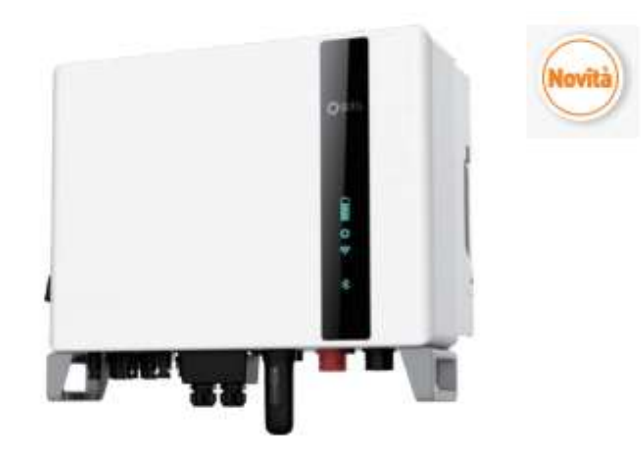

- Corrente di ingresso di stringa 16A
- Fino a 16kVA di potenza di Backup
- Parallelabile (coming soon!)

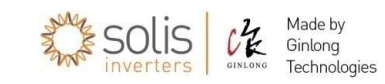

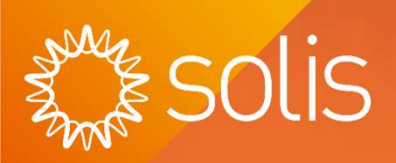

# Commissioning

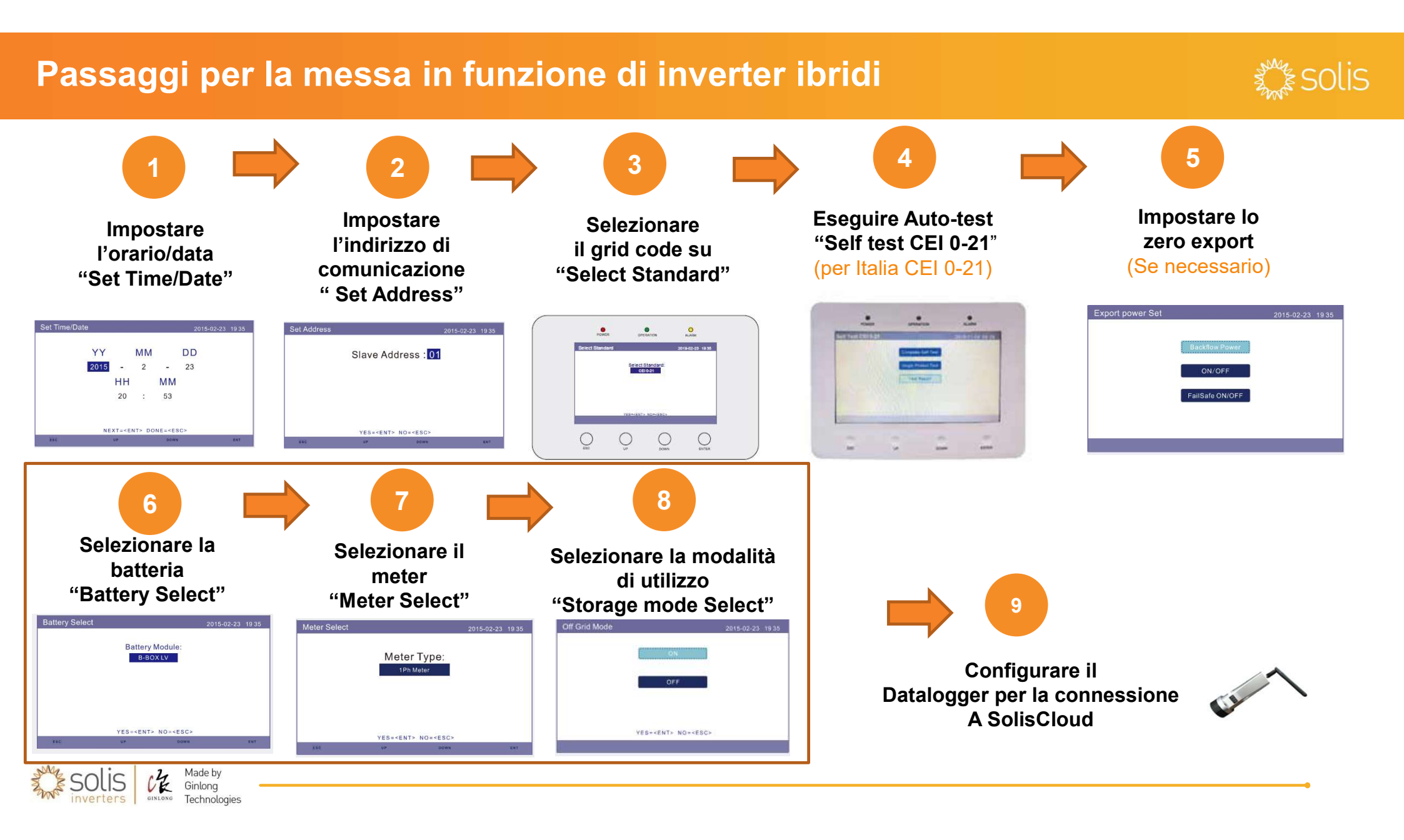

### Note su "Select Standard"

Menù "Settings":

- "Set Time/Date" > impostare orario e data
- "Set Address" > impostare 1, se inverter singolo

Accedere al menù "Advanced Settings" con password 0010
➤ "Select Standard" per selezionare lo standard di connessione.

Dopo aver selezionato lo Standard di connessione, è necessario salvare la scelta confermando i parametri con "ESC".

Solo dopo aver correttamente selezionato e confermato lo standard "CEI 0-21" sarà disponibile nel menù "Advanced Settings"

"Self test CEI 0-21"

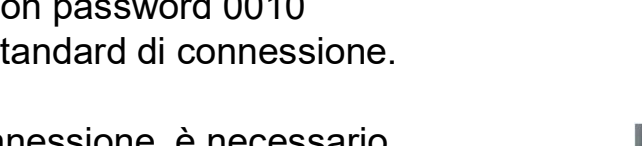

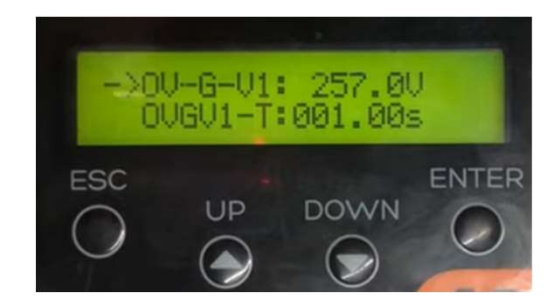

|        | States of the local division of the local division of the local di | 2022-12-13 18 08                                                                                    |
|--------|----------------------------------------------------------------------------------------------------|----------------------------------------------------------------------------------------------------|
| 253.0V | 59 Time.                                                                                                    | 003.00s                                                                                             |
| 264.5V | 59.5 Tim                                                                                                    | 000.205                                                                                             |
| 195.5V | 27 S1 Time:                                                                                                    | 001.50s                                                                                             |
| 034.5V | 27.52 Time:                                                                                                    | 000.20s                                                                                             |
| 030s   | Restore-T:                                                                                                    | 300s                                                                                                |
| arter  | MT+ 40mernetation                                                                                                    |                                                                                                    |
| 0      | 0                                                                                                    | 0                                                                                                   |
|        | 253.0V<br>264.5V<br>195.5V<br>034.5V<br>0305                                                                                                    | 253.0V 59.5 Time:<br>264.5V 59.4 Tim<br>195.5V 27.51 Time:<br>034.5V 27.52 Time;<br>0305 Restore-T: |

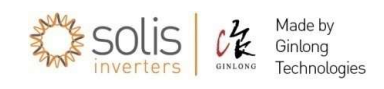

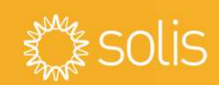

### Note su Report Autotest CEI 0-21

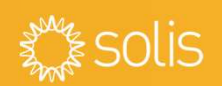

Il test consiste nella verifica dei tempi di intervento della protezione interna all'inverter. Il test si ritiene superato se il tempo di intervento è ≤3% ±20ms.

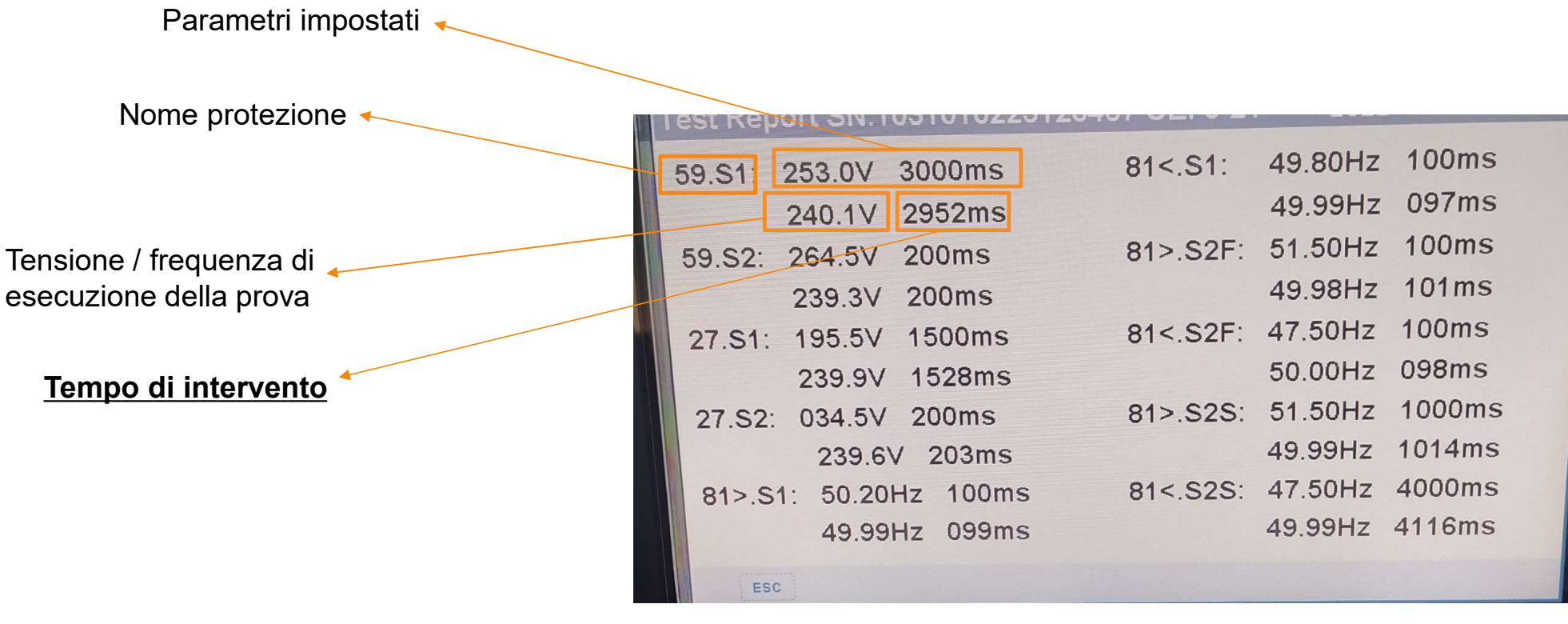

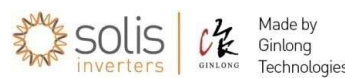

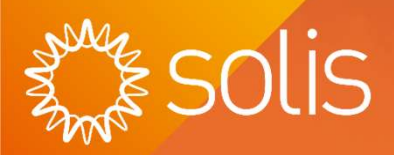

# Troubleshooting e procedure per installatori

### **Contenuto della confezione**

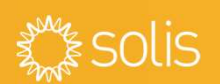

- Inverter
- Staffa di montaggio + viti
- Connettori CA (maschio e femmina)
- Connettori MC4
- Cavi batteria positivi e negativi (solo ibridi monofase)

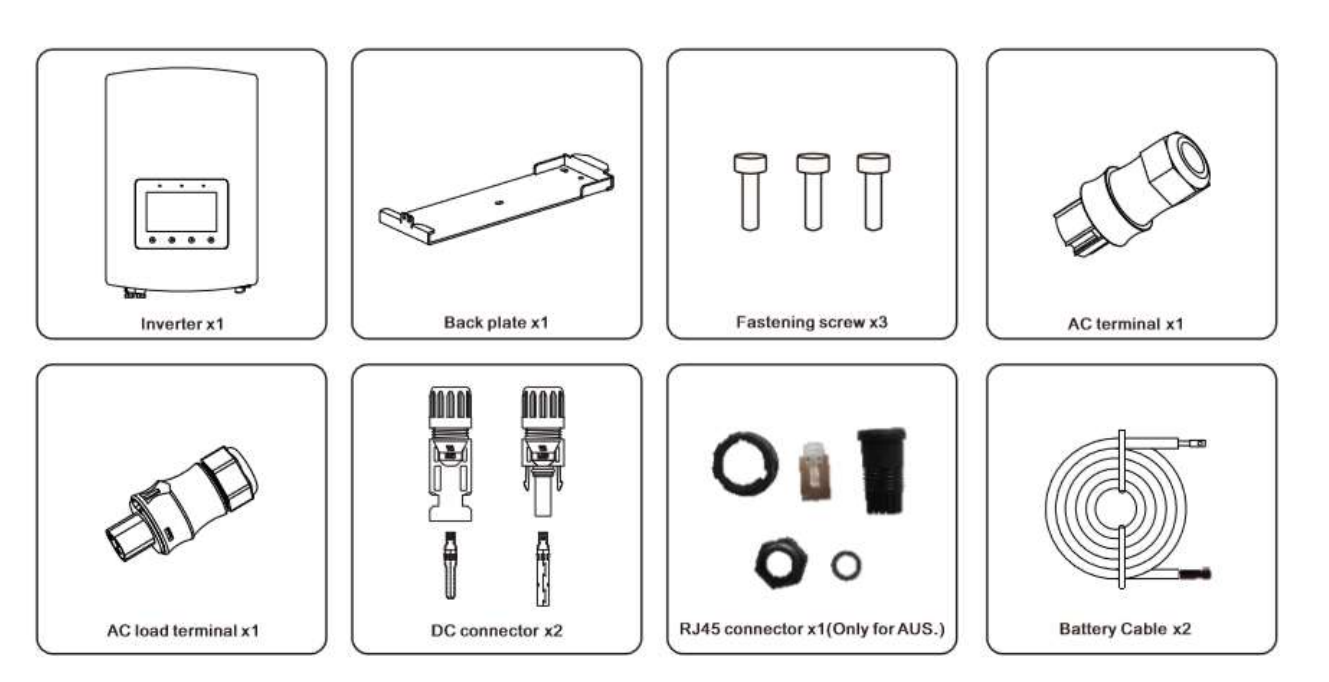

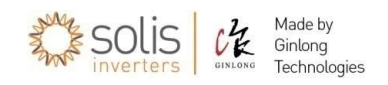

### Contenuto della confezione

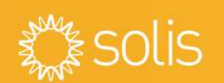

1111

- Cavo CAN (da COM digitale a batteria)
- Cavo del contatore (da COM RS485 digitale • a contatore)
- Adattatore per estensione contatore
- Contatore + morsetto CT

\*\*\*\*\* CAN cable x1 RS485 Meter cable x1 Connector x1 Meter x1

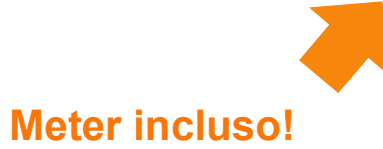

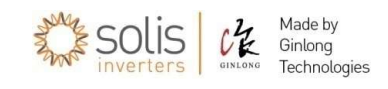

### Inverter Ibridi monofase: diagramma di sistema

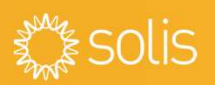

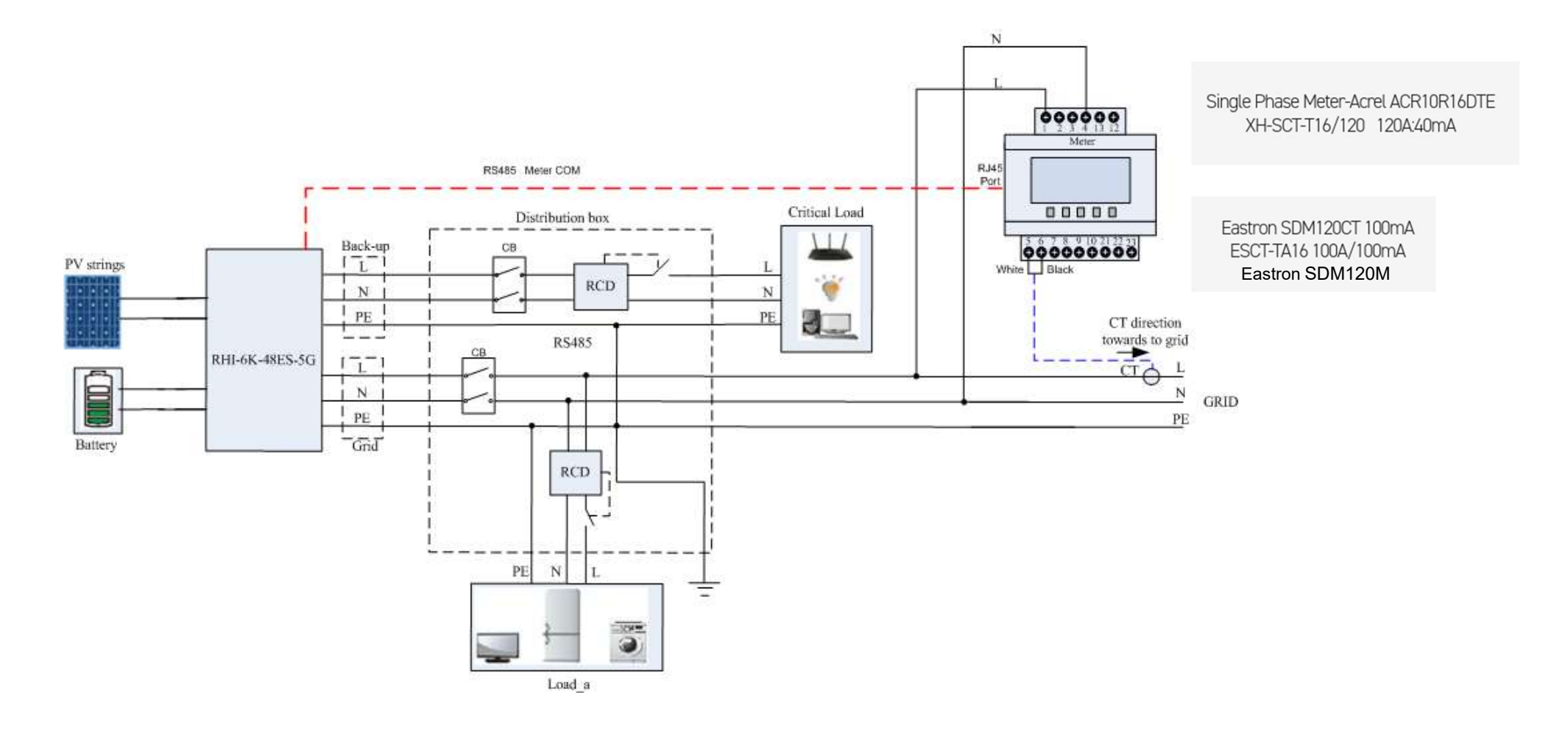

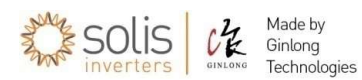

### Solis Residenziale Inverter Ibrido Monofase

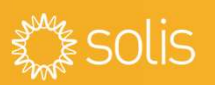

#### Vista dal basso & connessioni

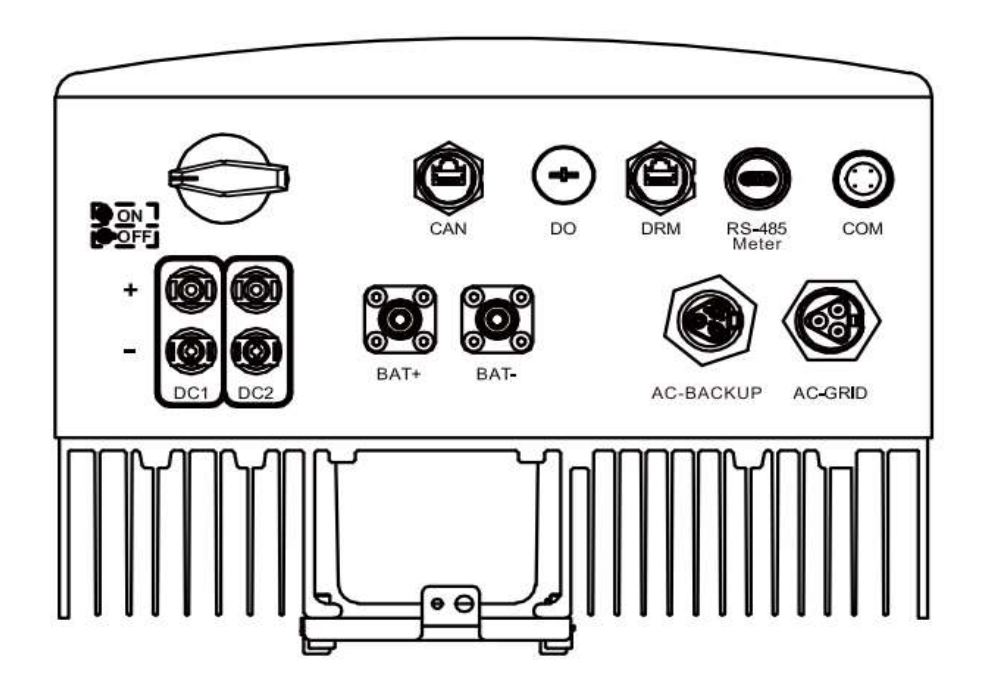

| DC Switch   | -   | Sezionatore CC                                                                                       |
|-------------|-----|----------------------------------------------------------------------------------------------------|
| DC1/DC2     | _   | 2 ingressi CC                                                                                        |
| BAT+/BAT-   | _   | Connessioni batteria +/-                                                                             |
| CAN         | _   | Collegamento cavo BMS batteria (per litio)<br>Collegamento sensore temperatura batteria (per piombo) |
| DO          | -   | Riservato                                                                                            |
| DRM         | _   | Interfaccia logica DRM                                                                               |
| RS485 Meter | r — | Connessione RS485 per Smart Meter                                                                    |
| СОМ         | _   | Porta 4-Pin RS485 Port per dispositivo Data logger                                                   |
| AC Backup   | _   | Collegamento del circuito di uscita di backup                                                        |
| AC Grid     | _   | Collegamento rete CA                                                                                 |

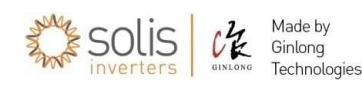

### Inverter Ibridi trifase: diagramma di sistema

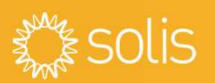

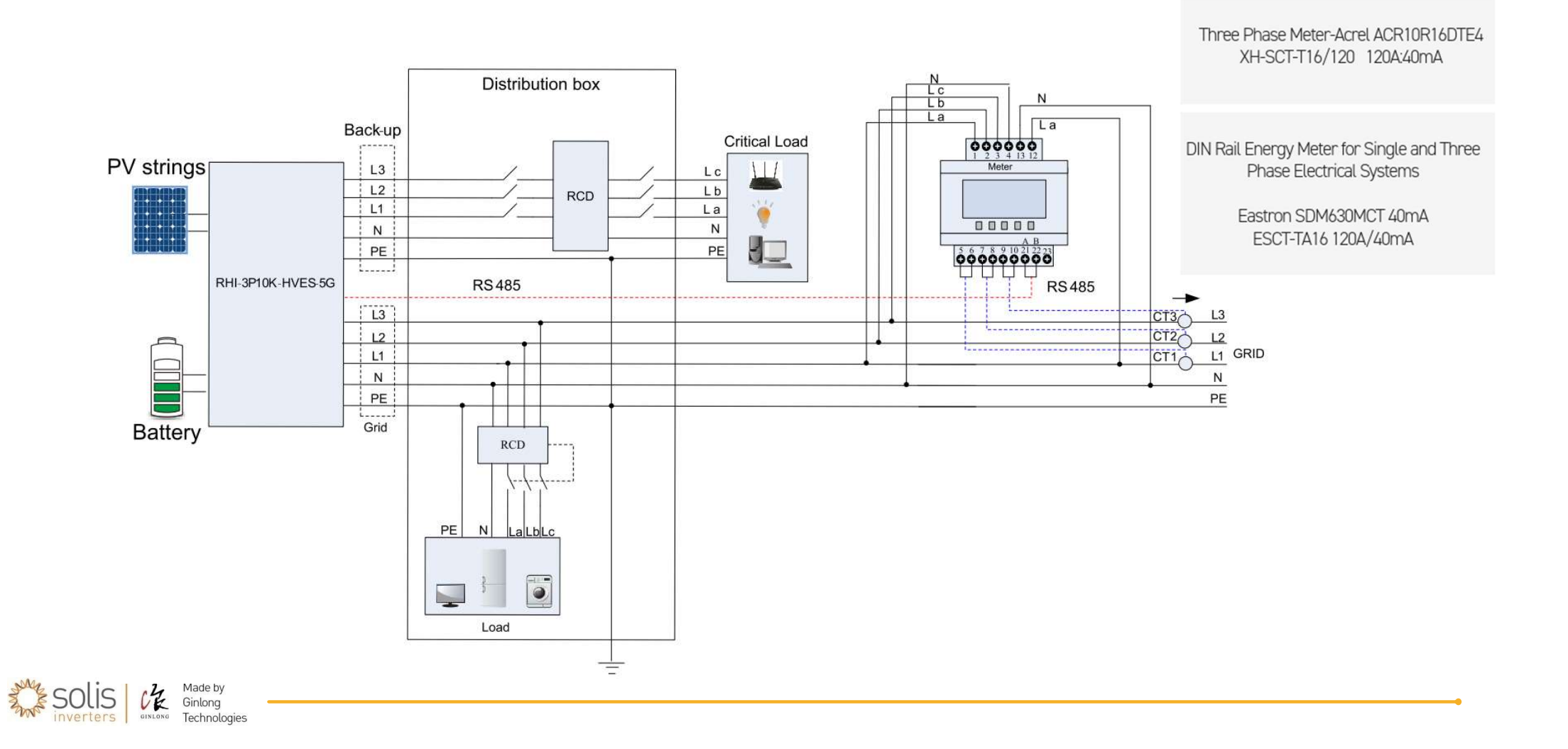

### Solis Residenziale Inverter Ibrido Trifase

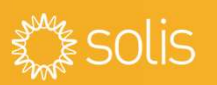

#### Vista dal basso & connessioni

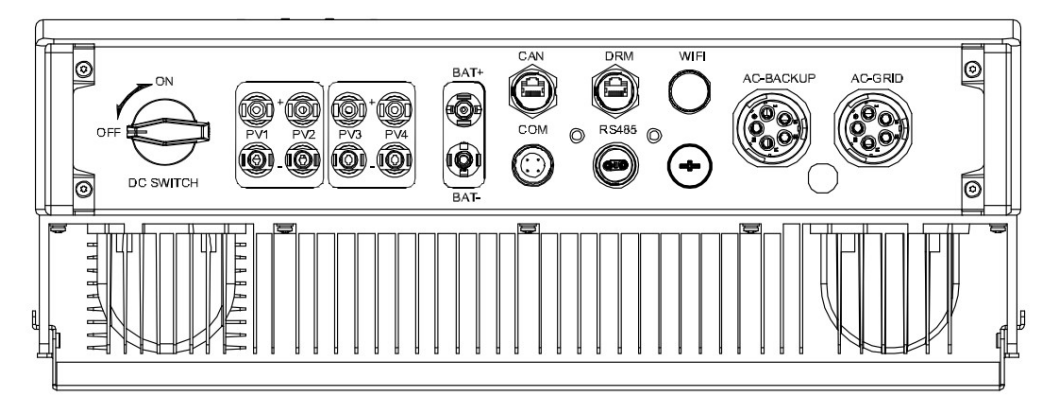

| DC Switch –   | S  | ezionatore CC                                    |
|---------------|----|--------------------------------------------------|
| DC1/DC2 -     | 2  | ingressi CC                                      |
| BAT+/BAT- –   | Сс | onnessioni batteria +/-                          |
| CAN –         | Сс | ollegamento cavo BMS batteria (per litio)        |
| DO –          | Ri | servato                                          |
| DRM -         | In | terfaccia logica DRM                             |
| RS485 Meter - | Со | nnessione RS485 per Smart Meter                  |
| COM -         | Po | rta 4-Pin RS485 Port per dispositivo Data logger |
| AC Backup –   | С  | ollegamento del circuito di uscita di backup     |
| WiFi –        | V  | /iFi Antenna (per messa in servizio)             |

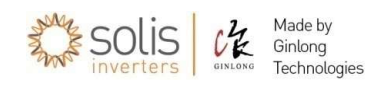

### Inverter ibridi – configurazione batteria

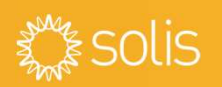

#### Inverter Monofase: Configurazione Batteria

"Advanced Settings" > Password 0010 (down,down,up, enter)

- Selezionare "Storage Energy Set"
- Selezionare "Battery select"

Esempio:

- Selezionare "Pylon LV" per Pylontech
- Selezionare "LG chem" per LG
- "OverDischg SOC" > impostare "20%" (consigliato)
- "ForceCharge SOC" > impostare "10%" (consigliato)
- "ForceChg Limit" > impostare "10A" o "500W" (consigliato)

#### Inverter Trifase: Configurazione Batteria

"Advanced Settings" > Password 0010 (down,down,up, enter)

- Selezionare "Battery Control"
- Selezionare "Battery select"

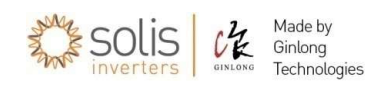

### Inverter ibridi – configurazione batteria

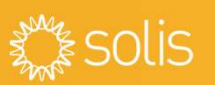

#### **Troubleshooting**

- > "OverDischg SOC": valore % di massima scarica batteria
- ➢ "ForceCharge SOC": valore % sotto il quale si amette la carica da rete
- > "ForceChg Limit": valore in A/W con il quale si ricarica da rete la batteria
- Errore "No battery": l'inverter non sta rilevando una batteria ai suo morsetti Verificare le connessioni siano adeguate come sezione, lunghezza e terminali
- Errore "BatName-FAIL": batteria selezionata errata
- Errore "CAN\_Comm\_FAIL": errore sul cavo di comunicazione tra inverter e batteria. Verificare il cavo CAN e le impostazioni sul manuale del produttore della batteria.
- Errore "BAT\_Comm-FAIL": selezione errata della batteria, verificare la connessione tra inverter e batteria
- Errori "OV/UN Vbatt" e "Alarm-BMS": verificare lo stato della batteria con il produttore del sistema.
- In caso di utilizzo senza batteria selezionare "No battery"

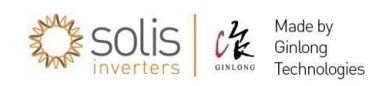

#### **Configurazione Meter**

"Advanced Settings" > Password 0010 (down,down,up, enter)

- Selezionare "Storage Energy Set"
- Selezionare "Meter Set"
- Selezionare "Meter Select"
- o Selezionare "1ph Meter", per Meter Acrel monofase
- o Selezionare "Acrel 3ph Meter", per Meter Acrel trifase
- o Selezionare "Eastron 1ph Meter", per Eastron monofase
- o Selezionare "Eastron 3ph Meter", per Eastron trifase
- Selezionare "Meter placement"
- Selezionare "Grid", per meter installato sotto il contatore del distributore (consigliato).

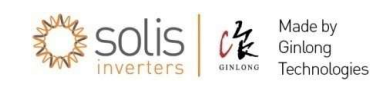

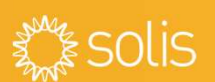

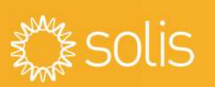

#### Troubleshooting

- Eastron meter monofase: verificare sempre lo schema laterale di connessione
- rispettare il senso della freccia dei toroidi di misura.
- non allungare/modificare il cavo di connessione dei toroidi di misura.
- verificare a display dell'inverter che i consumi siano corretti:
  - Inverter monofase: Sotto l'icona Home/Casa nel display generale
  - Inverter trifase: Menù "Information" > "Meter Info"

In caso di valore di potenza non corretto, è necessario verificare la corretta installazione del meter e dei toroidi di misura

- il cavo RS485 di connessione tra meter e inverter può essere esteso fino a 200mt, utilizzando l'apposito adattatore in dotazione.
- Errore "MET\_Comm\_FAIL": errore di comunicazione con il meter
- Errore "MET\_slt\_FAIL": meter selezionato errato

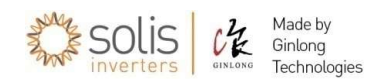

### Modalità di gestione dell'accumulo

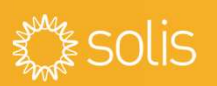

#### Modalità "Self-Use"

Logica: Massimizza l'utilizzo del FV. Priorità nell'utilizzo della Potenza FV: Carichi>Batteria>Rete Supporto ai carichi: FV>Batteria>Rete

#### Modalità "Feed-In Priority"

Logica: Invia la potenza FV in eccesso alla rete. Priorità nell'utilizzo della Potenza FV : Carichi>Rete>Batteria Supporto ai carichi: FV>Batteria>Rete

#### Modalità "Backup"

Logica: Mantiene la batteria ad un determinato SOC da utilizzare in caso di blackout. Priorità nell'utilizzo della Potenza FV : Batteria>Carichi>Rete Supporto ai carichi: FV>Rete>Batteria

#### Modalità "OFF-Grid"

Logica: Da utilizzare con la porta AC disconessa da rete. Priorità nell'utilizzo della Potenza FV : Carichi>Batteria Supporto ai carichi: FV>Batteria

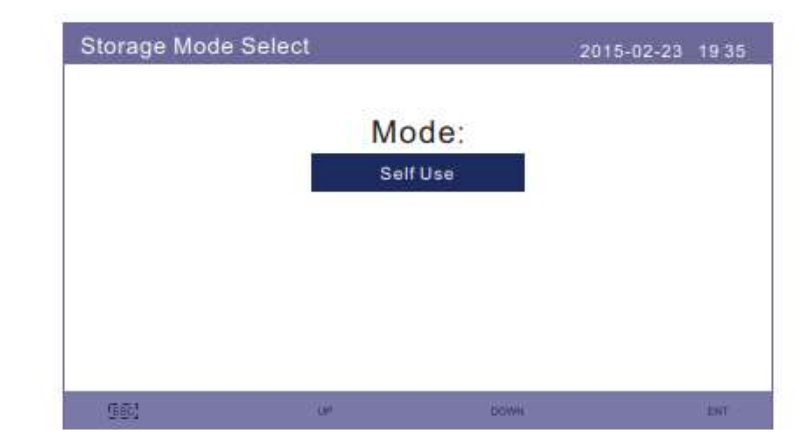

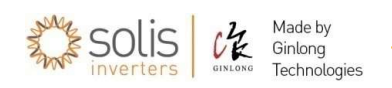

### Inverter ibridi – configurazione modalità di accumulo

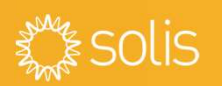

# Inverter Monofase: Configurazione modalità di accumulo

"Advanced Settings" > Password 0010 (down,down,up, enter)

- Selezionare "Storage Energy Set"
- Selezionare "Storage Mode Select"
- Selezionare la modalità "Self-Use" per autoconsumo
- "Time of use" > "Stop" per modalità automatica senza vincoli orari
- "Charging from grid" > "Allow"

per consentire la carica delle batterie da rete CA in caso il livello di carica scenda sotto il valore impostato di "ForceCharge SOC"

La batteria verrà caricata da rete in accordo al valore "ForceChg Limit" indicato

# Inverter Trifase : Configurazione modalità di accumulo

"Advanced Settings" > Password 0010 (down,down,up, enter)

- Selezionare "Storage Energy Set"
- Selezionare "Stg Mode Select"

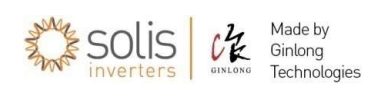

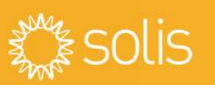

#### Troubleshooting

- Le modalità disponibili sono 4: "Self-Use", "Feed in priority", "Backup Mode", "Off-grid". Per un corretto funzionamento, assicurarsi di aver attivato una sola modalità.
- Nel display principale verificare la modalità attualmente impostata Se l'inverter non carica/scarica la batteria, verificare di aver attivato almeno una modalità di Storage.
- Se la scarica della batteria si blocca all'80%, verificare di non aver impostata la modalità "Backup Mode".
- Per utilizzo dell'inverter in assenza di rete AC, utilizzare la modalità "Off-grid". In questo caso tutte le utenze devono essere connesse sotto la porta di backup. Non è necessario connettere il meter in dotazione.

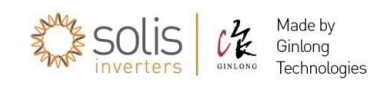

### Inverter ibridi – Time of Use / Time charging

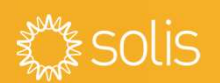

| Time of use for Sel                                                                                                    | 2015-0                                                                                                    | 2-23 1935                                                                              |                                                             |
|----------------------------------------------------------------------------------------------------|----------------------------------------------------------------------------------------------------|----------------------------------------------------------------------------------------|-------------------------------------------------------------|
| Optimal Income:<br>Charge Limit:<br>Discharge Limit:<br>Charge Time:<br>Discharge Time:<br>Charge Time:<br>Discharge Time:<br>Charge Time:<br>Discharge Time: | Stop<br>050.0A<br>050.0A<br>HH MM HH MM<br>22:0008:00<br>08:0022:00<br>00:0000:00<br>00:0000:00<br>00:0000:00 | Total Time:<br>Total Time:<br>Total Time:<br>Total Time:<br>Total Time:<br>Total Time: | HH MM<br>10:00<br>14:00<br>00:00<br>00:00<br>00:00<br>00:00 |
| Diconalgo finio.                                                                                                    | NEXT= <ent> DONE=</ent>                                                                                       | <esc></esc>                                                                            | 00.00                                                       |
| ESC                                                                                                    | UP                                                                                                    | DOWN                                                                                   | ENT                                                         |

| Display                          | Duration | Description                     |
|----------------------------------|----------|---------------------------------|
| Time-of-Use:<br>Run              | 10 sec   | Turn ON/OFF the mode            |
| Charge Limit:<br>010.0A          | 10 sec   | Set the charge current limit    |
| Discharge Limit.<br>010.0A       | 10 sec   | Set the discharge current limit |
| Charge Time:<br>00:00 - 00:00    | 10 sec   | Define the charge time          |
| Discharge Time:<br>00:00 - 00:00 | 10 sec   | Define the discharge time       |
| Chg Total Time:<br>00:00         | 10 sec   | Define the total charge time    |

Technologie

- Per le modalità "Self-Use" & "Feed-In Priority":
   E' possibile impostare una logica di tempo di utilizzo per definire un determinato periodo di tempo per la carica/scarica della batteria e la corrente di carica/scarica.
- Se impostata su "RUN" l'inverter seguirà le impostazioni di carica e scarica impostate sull'interfaccia
- Nei periodi di tempo non definiti, l'inverter utilizzera la logica prevista dallo "Storage mode" attivato.

### Inverter ibridi – attivazione limitazione di Potenza / Zero export power

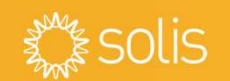

#### Configurazione limitazione potenza immessa in rete, Zero export power

- "Advanced Settings" > Password 0010 (down,down,up, enter)
- Selezionare "Export Power Set"
- Selezionare "Backflow power"
- Impostare un valore massimo di potenza immettibile in rete
- Selezionare "ON/OFF" > Selezionare "ON" per attivare la funzione di limitazione di potenza
- Attivare la funzione di "FailSafe" : l'inverter verrà disconnesso in caso di perdita di comunicazione con il meter.

#### Troubleshooting

• Quando la funzione "Export Power Set" è attiva l'inverter limita la produzione del fotovoltaico al fine di assolvere la potenza richiesta dai carichi e per caricare le batterie fino al 100%.

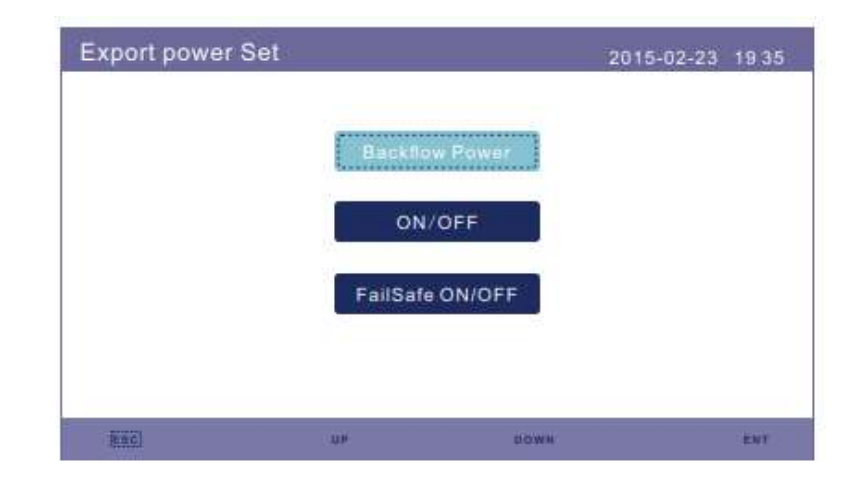

### EPS mode secondo CEI 0-21

#### 8.4.3 Funzionamento in isola su carichi privilegiati

"Nel caso di inverter fotovoltaici o di sistemi di accumulo con porta "grid" e porta frequentemente denominata "EPS" (Emergency Power System) o "Backup" o "Emergenza", l'abilitazione di quest'ultima deve essere determinata dall'intervento della SPI. Per tale motivo deve essere installato un opportuno interblocco in grado di separare la porta EPS dalla rete che deve essere realizzato tra l'interruttore (DDI o DG) e la suddetta porta."

**Troubleshooting:** selezionando lo standard CEI 0-21, la porta AC backup viene attivata, dopo lo switching time, in assenza di tensione sulla porta AC grid.

# Gli inverter ibridi Solis sono compatibili con la maggior parte dei quadri con interblocco di commutazione presenti sul mercato.

Grazie alla presenza della doppia porta (AC Grid + AC backup) è possibile utilizzare anche un comune contattore a doppio scambio + una bobina di tensione (K)

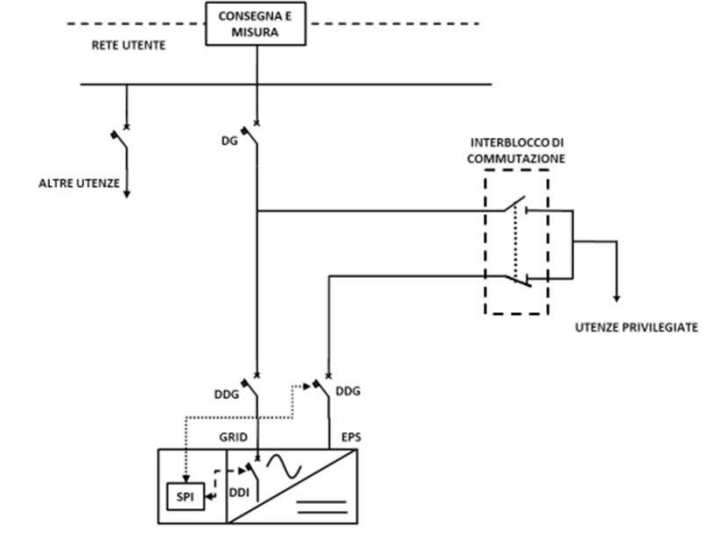

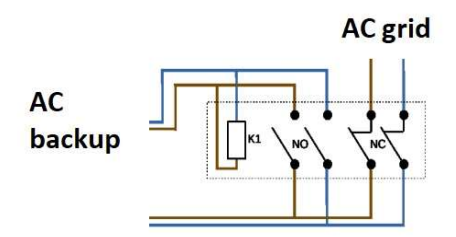

Carichi privilegiati

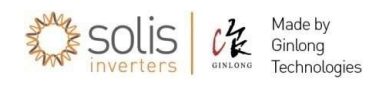

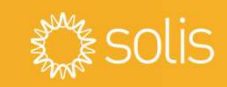

Soluzione con DDI interno

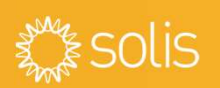

Errori "OV-G-V01/02/03/04" e "UN-G-V":

l'inverter non può connettersi alla rete perché i parametri AC rilevati risultano non compatibili con quelli definiti dal grid standard.

Verificare lo standard selezionato e misurare la tensione ai morsetti AC dell'inverter.

Errori temporanei durante il normale esercizio possono dipendere da problematiche presenti sul punto di connessione.

Errore "NO-Grid"
 L'inverter non rileva tensione AC.
 Misurare la tensione ai morsetti AC dell'inverter.

Segnalazione "LmtByPLmt"
 L'inverter sta funzionando in limitazione di potenza per effetto di una impostazione effettuata.

Segnalazione "FailSafe"
 La comunicazione tra meter e inverter è stata interrotta.

Porta AC Backup non alimentata
 Verificare: "Advanced Settings" > Password 0010 (down,down,up, enter)
 Selezionare "Storage Energy Set"
 Selezionare "Control Parameter" > "Backup Supply" : Enable

Solis Charles Made by Ginlong Technologi

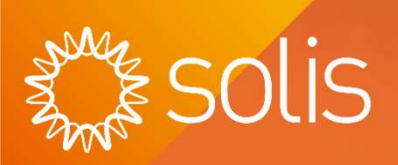

## Assistenza tecnica

### Troubleshooting – come verificare gli allarmi

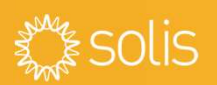

L'inverter segnala sempre uno stato di allarme ed è disponibile uno storico degli allarmi. In caso di inverter in allarme, per verificare il codice di errore:

"Advanced Settings" > Password 0010 (down,down,up, enter)

- Selezionare "Advanced Information"
- Selezionare "Alarm message"

Una descrizione dei codici degli allarmi è disponibile nel manuale con indicazioni per la risoluzione

| Advanced Informatic                                                           | 'n                                                                               | 2015-02-23                                       | 19 35 |
|-------------------------------------------------------------------------------|----------------------------------------------------------------------------------|--------------------------------------------------|-------|
| Alarm Mes<br>Running Me<br>Version<br>Communicatio<br>Daily Ene<br>Monthly En | sage<br>ssage<br>n<br>on Data<br>rgy<br>ergy                                     | Yearly Energy<br>Total Energy<br>Warning Message |       |
|                                                                               |                                                                                  |                                                  |       |
| Alarm Message                                                                 |                                                                                  | 2015-02-23                                       | 19 35 |
| Message                                                                       | Date/Time                                                                        | Date                                             |       |
| NO-Grid<br>NO-Grid<br>NO-Grid<br>NO-Grid                                      | 02-23 19:33<br>02-23 19:34<br>02-23 19:34<br>02-23 19:24<br>02-23 18:22<br>01/40 | 5 0000<br>4 0000<br>4 0000<br>4 0000<br>2 0000   |       |
| ESC                                                                           | UP                                                                               | DOWN                                             | ENT   |

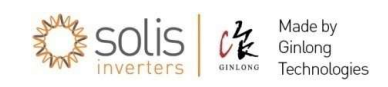

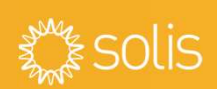

1

2

3

Step 1 Identificare la causa del problema nel menu "Advanced Info > Alarm Message"

**Step 2** Utilizzare i passaggi per la risoluzione dei problemi riportati nel manuale utente per tutti gli allarmi visualizzati dall'inverter.

**Step 3** Se non è stato possibile eliminare l'allarme dopo aver eseguito la procedura di risoluzione dei problemi, contattare il nostro supporto tecnico:

Email: <u>itservice@solisinverters.com</u> - Service Line: +390282957352

Questo servizio è riservato agli installatori, sono sempre necessarie le seguenti informazioni (foto/video):

- Misure di tensione sia sul lato AC che DC
- Schermo LED che mostra lo stato dell'inverter
- Connessioni AC/DC e batterie
- Targhetta con SN Inverter
- Eventuali documenti che dimostrano che l'inverter è ancora in garanzia

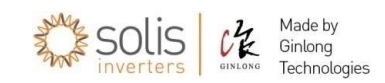

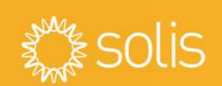

#### Email: <u>itservice@solisinverters.com</u> - Service Line: +390282957352

- Il servizio di Assistenza tecnica è riservato agli installatori
- Solitamente, tutti i ticket vengono gestiti nelle 24-48h
- L'invio della mail apre automaticamente un ticket:

in caso di inverter connesso al SolisCloud, comunicando il SN è possibile gestire la problematica da remoto velocizzando la gestione del caso

- In caso di problema non risolvibile, viene attivata aperta una pratica di RMA che prevede l'invio di un inverter sostitutivo. E' necessario aprire un ticket allegando documentazione fotografica dell'inverter esistente e indirizzo di riferimento dove ricevere l'inverter sostitutivo.
- Lo smaltimento dell'inverter guasto deve esser correttamente gestito dal cliente, in accordo ai processi e regolamenti attualmente in vigore.

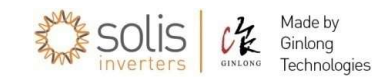

#### Ningbo Ginlong Technologies Co.,Ltd

NO.57 Jintong Road, Xiangshan, Ningbo, Zhejiang, China Ningbo Ginlong Technologies Co.,Ltd www.ginlong.com

# **GRAZIE!**

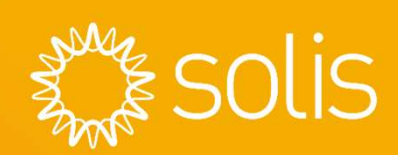